## 患者用Wi-Fi接続方法(iPhone版)

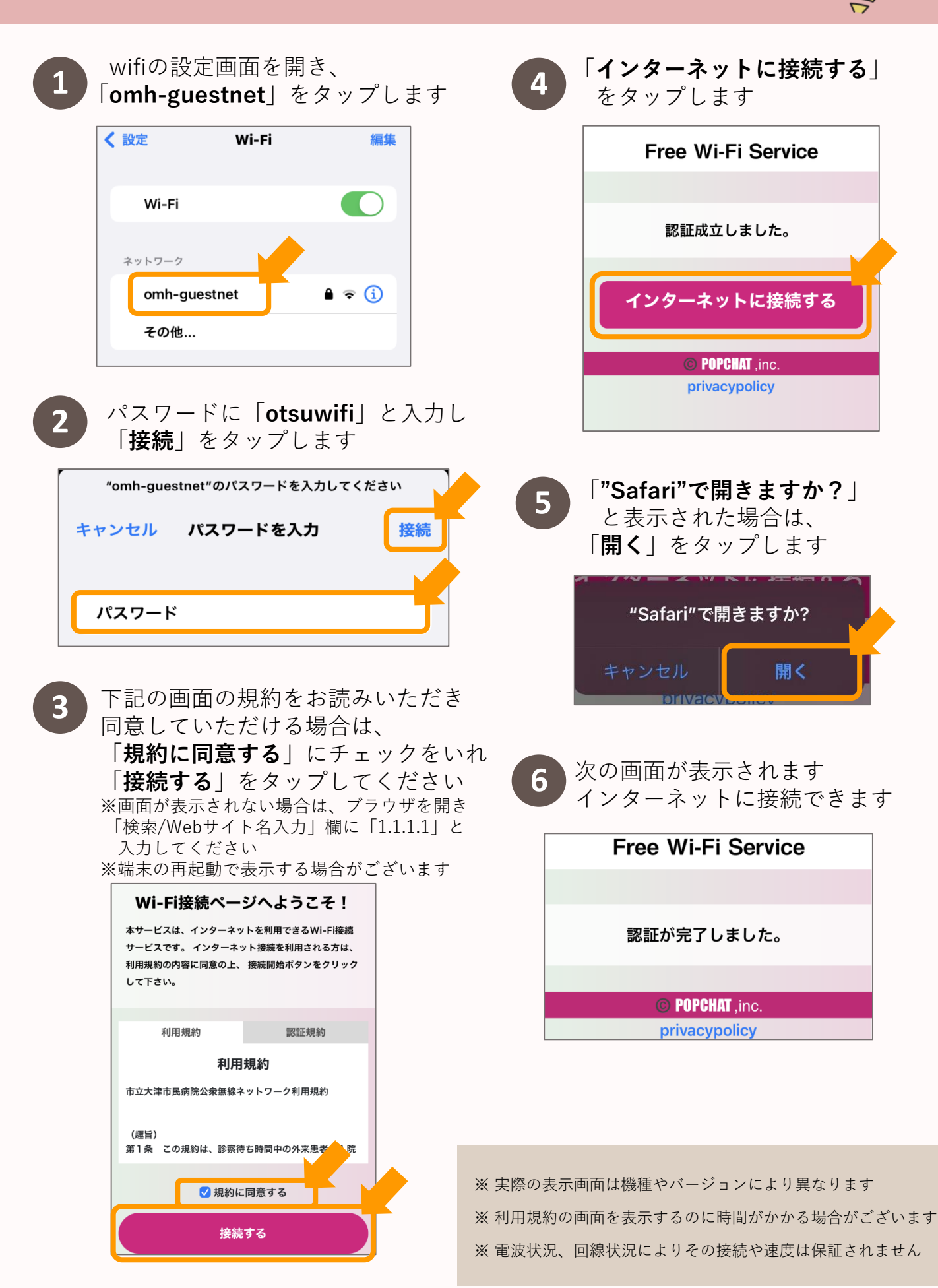